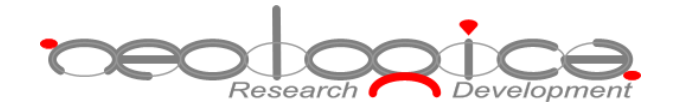

# **DICOM Anonymizer Pro**

Installation Manual

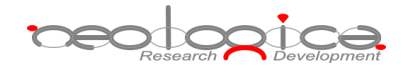

### **Table of Contents**

| 1 | ABBREVIATIONS   | 3  |
|---|-----------------|----|
| 2 | INTRODUCTION    | 4  |
| 3 | SETUP PROCEDURE | .4 |

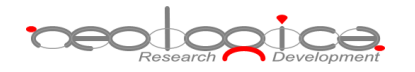

## 1 Abbreviations

| Abbreviation | Description                                    |
|--------------|------------------------------------------------|
| AE           | Application Entity                             |
| DICOM        | Digital Imaging and COmmunications in Medicine |
| DIMSE        | DICOM Message Service Element                  |
| DLL          | Dynamic Link Library                           |
| GUI          | Graphical User Interface                       |
| LAN          | Local Area Network                             |
| PC           | Personal Computer                              |
| RAM          | Random Access Memory                           |
| SCP          | Service Class Provider                         |
| SCU          | Service Class User                             |
| SOP          | Service-Object Pair                            |
| TCP          | Transfer Control Protocol                      |
| UID          | Unique Identifier                              |
| USB          | Universal Serial Bus                           |
| VR           | Value Representation                           |

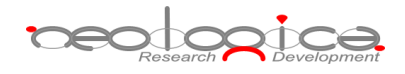

#### 2 Introduction

This document describes the steps that have to be performed in order to correctly install the NeoLogica DICOM Anonymizer Pro software on a target computer.

The DICOM Anonymizer Pro software can be installed and executed on a variety of different platforms, including Windows, Mac OS X, and Linux. A different *Installer* application is provided for each supported platform; please select and use the *installer* which is appropriate for your target platform. Here is a list of available *Installer* files and their association with each platform:

- Windows: DICOMAnonymizerPro\_win\_32bit.exe o DICOMAnonymizerPro\_win\_64bit.exe
- Mac OS X: DICOMAnonymizerPro\_macosx.dmg
- Linux: DICOMAnonymizerPro\_linux\_x86.sh o DICOMAnonymizerPro\_linux\_amd64.sh
- Other Java-enabled OS: DICOMAnonymizerPro\_install\_java.zip

#### 3 Setup procedure

In order to install the software on the target PC, please double-click on the installer file which is appropriate for your platform, as explained in the previous selection. The automatic *Installer* application will show up, allowing user to choose the language:

| 🚼 Selez | ione lingua                         |            |
|---------|-------------------------------------|------------|
|         | Selezionare una lingua:<br>Italiano | •          |
|         |                                     | OK Annulla |

After choosing the language, the short installation procedure will start.

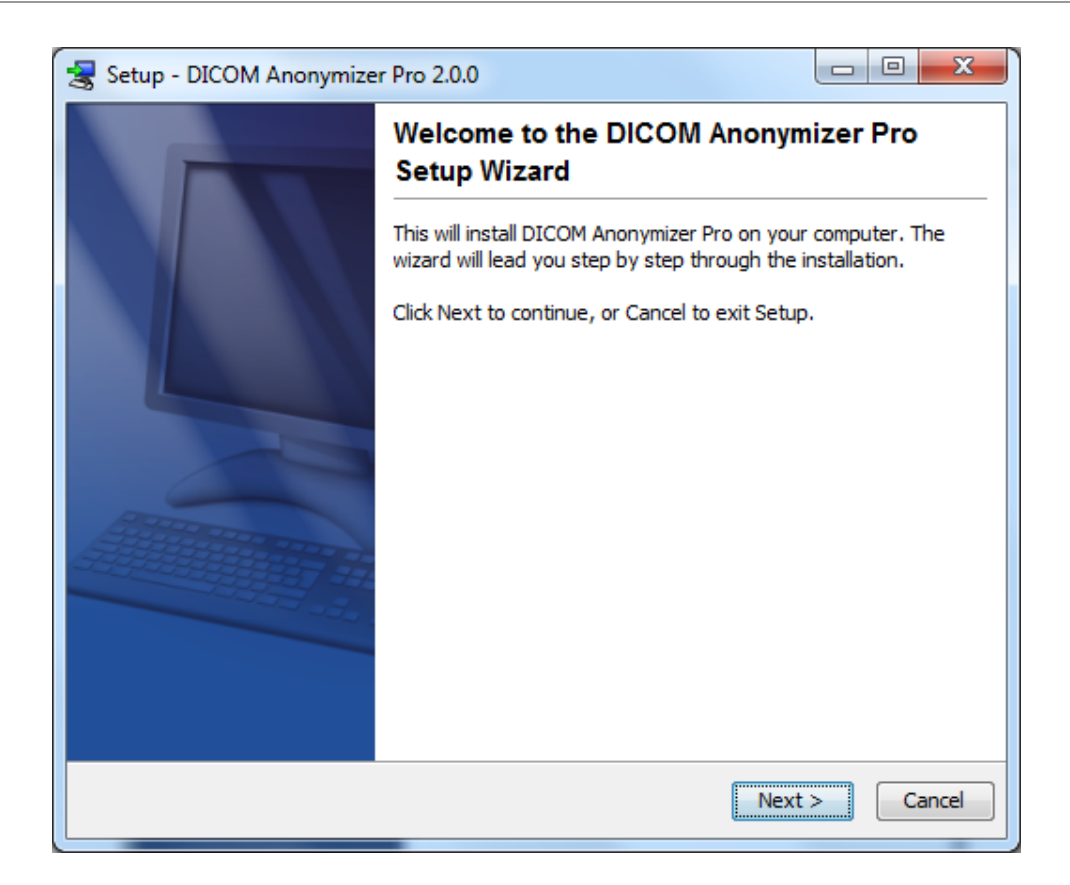

reologica

Clicking the Next button, you will be able to specifying the installation folder and the shortcuts folder:

| Setup - DICOM Anonymizer Pro 2.0.0                                                            | 😪 Setup - DICOM Anonymizer Pro 2.0.0                                                                              |
|-----------------------------------------------------------------------------------------------|----------------------------------------------------------------------------------------------------|
| Select Destination Directory<br>Where should DICOM Anonymizer Pro be installed?               | Select Start Menu Folder<br>Where should Setup place the program's shortcuts?                                     |
| Select the folder where you would like DICOM Anonymizer Pro to be installed, then click Next. | Select the Start Menu folder in which you would like Setup to create the program's shortcuts,<br>then click Next. |
| Destination directory C:\Program Files\Veci.op(ca\D1COMAnonymizerPro Browse Browse            | Create a Start Menu folder                                                                                        |
| Required disk space: 104.4 MB                                                                 | 7-Zip<br>Accessories                                                                                              |
| Free disk space: 382,733 MB                                                                   | Administrative Tools<br>Adobe                                                                                     |
|                                                                                               | Adobe Web Standard CS3<br>Apache HTTP Server 2.2<br>AutomatedQA                                                   |
|                                                                                               | AVG 2011<br>Broadcom                                                                                              |
| iontal di                                                                                     | Create shortcuts for all users                                                                                    |
| Back Next > Cancel                                                                            | Back Next > Cancel                                                                                                |

Press the *Next* button and wait for the finish of the installation process. Finally, the installation complete step will appear, confirming successful completion of the installation. Press the *Done* button in order to quit the *installer*.

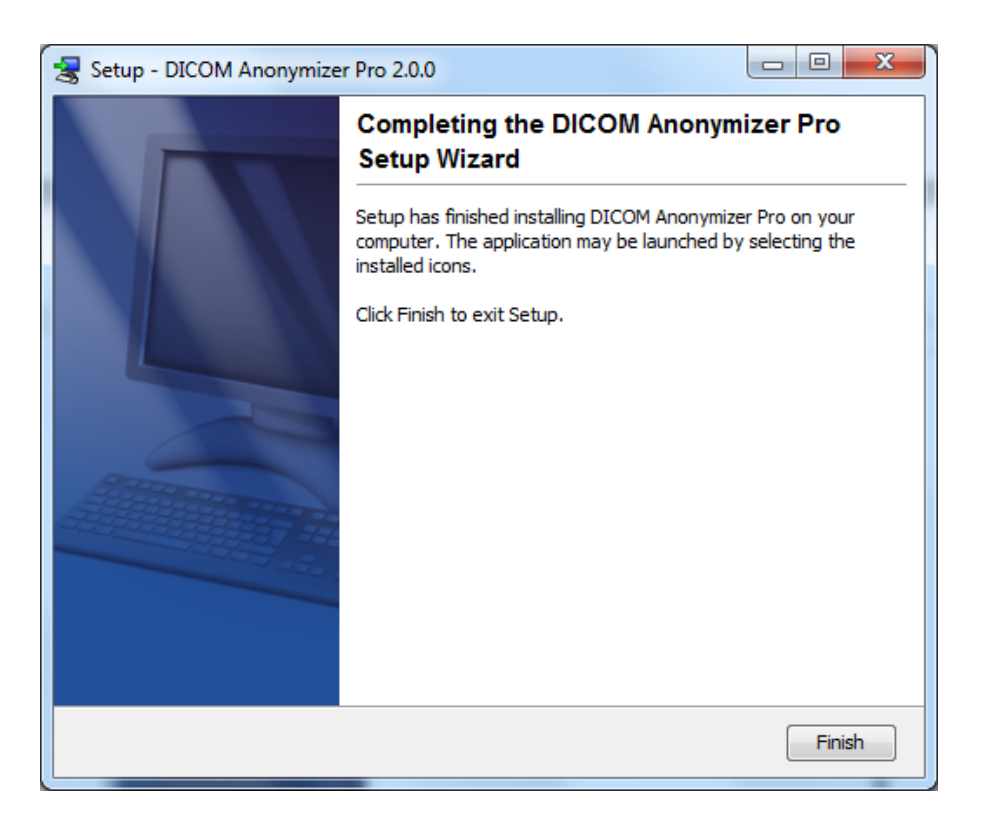

Now the DICOM Anonymizer Pro software is ready to be used. To learn how use it, please look at the *User Manual*.